Dopolnitve v UJPnet, verzija 2.5.6, so naslednje:

# 1. Preverjanje BIC kode bank

Na vmesniku UJPnet B2B je dodana nova storitev preverjanja BIC kode bank. Uporabniki UJPnet B2B lahko preverijo ali so BIC kode bank vključene v SEPA sistem (kreditna plačila) in dosegljive v SDD shemi (direktne bremenitve).

# 2. Uvedba izmenjave e-opomina, e-IOP in e-IOP povratnice v standardu e-SLOG 2.0

# Meni E-računi

Izmenjava e-opominov je omogočena prek menija E-računi.

### • Podmeni E-računi/Prejeti

V seznamu so na voljo prejeti e-opomini, iz katerih je mogoče pripraviti plačilne naloge.

### • Podmeni E-računi/Vnos

Ročni vnos e-opominov je možen prek novega gumba »Vnesi nov e-opomin«. E-opomine je mogoče poslati tudi dodatnemu prejemniku ter shraniti pod »Moji e-dokumenti«. Prek gumba »Nastavitve« je možno urejanje izgleda e-opomina.

### • Podmeni E-računi/Uvoz

Uvažanje že pripravljenih podpisanih ali nepodpisanih e-opominov v obliki ZIP datoteke.

### • Podmeni E-računi/Izdani

V seznamu so na voljo izdani oziroma poslani e-opomini.

### Meni E-dokumenti

Izmenjava e-IOP in e-IOP povratnice je omogočena prek menija E-dokumenti.

### • Podmeni E-dokumenti/Prejeti

V seznamu so na voljo prejeti e-IOP. Iz prejetega e-IOP je mogoče kreirati e-IOP povratnico, in sicer prek nove akcije »Povratnica«. S klikom na akcijo »Povratnica« se odpre vnosna maska e-IOP povratnice, v katero se avtomatsko zapišejo podatki iz prejetega e-IOP. E-IOP povratnico je mogoče poslati tudi dodatnemu prejemniku. Prek gumba »Nastavitve« je možno urejanje izgleda e-IOP povratnice. Pri prejetem e-IOP, za katerega je bila izdana oziroma poslana e-IOP povratnica je le-to možno pregledovati prek akcije Preglej.

V seznamu so na voljo tudi prejete e-IOP povratnice. Prek akcije Preglej je na voljo vpogled v prejeto e-IOP povratnico in e-IOP, za katerega je bila e-IOP povratnica poslana.

### • Podmeni E-dokumenti/Vnos

Ročni vnos e-IOP je možen prek novega gumba »Vnesi nov e-IOP«. E-IOP je mogoče poslati tudi dodatnemu prejemniku ter shraniti pod »Moji e-dokumenti«. Prek gumba »Nastavitve« je možno urejanje izgleda e-IOP in e-IOP povratnice.

### • Podmeni E-dokumenti/Uvoz

Uvažanje že pripravljenih podpisanih ali nepodpisanih e-IOP in e-IOP povratnic v obliki ZIP datoteke.

## • Podmeni E-dokumenti/Izdani

V seznamu so na voljo izdani oziroma poslani e-IOP in e-IOP povratnice. Pri e-IOP je prek akcije Preglej na voljo vpogled v izdani e-IOP in prispelo e-IOP povratnico za ta e-IOP. Pri e-IOP povratnici je prek akcije »Preglej« na voljo vpogled v izdano e-IOP povratnico in e-IOP, za katerega je bila poslana e-IOP povratnica.

Izmenjava e-opominov, e-IOP in e-IOP povratnic v novem standardu e-SLOG 2.0 je podprta tudi prek vmesnika UJPnet B2B. Spremembe so objavljene v dokumentaciji vmesnika <u>UJPnet-B2B-Interface</u>.

Sestava e-Opomina:

- ovojnica za e-račun,
- e-Opomin v standardu e-SLOG 2.0,
- poljubne priloge.

Sestava e-IOP/e-IOP povratnice:

- splošna ovojnica,
- e-IOP/e-IOP povratnica v standardu e-SLOG 2.0,
- poljubne priloge.

Struktura in shema ovojnice za e-račun ter splošne ovojnice in novi standard e-SLOG 2.0 za e-opomin, e-IOP in e-IOP povratnico so objavljeni na spletni strani <u>Izmenjava e-računov in e-dokumentov s</u> proračunskimi uporabniki.

Izmenjava e-opominov, e-IOP in e-IOP povratnic ni obvezna, tako da jih proračunski uporabniki izmenjujejo s poslovnimi partnerji, če se tako dogovorijo.